CLUJ-NAPOCA

Str. Gh. Baritiu, nr 28, Cluj-Napoca, 400027, Romania Telefon: +40-264-401247 / Fax: +40-264-594684 http://ccd.utcluj.ro

# **Conectarea la rețeaua VPN a** UTCN în Windows 10

Pentru activitățile în interes de serviciu, Centrul de Comunicații al UTCN pune la dispoziția angajaților posibilitatea conectări la rețeaua virtuală privată (VPN) a UTCN.

O conexiune VPN oferă o conexiune mai sigură la internet și la rețeaua interna a UTCN, navigarea pe internet realizându-se prin IP-urile UTCN astfel încat, oriunde v-ați afla, calculatorul va realiza conexiuni ca și cum s-ar afla în rețeaua interna a UTCN.

Înainte de a vă conecta la rețeaua VPN a UTCN, trebuie să aveți un profil VPN pe PC.-ul dvs.

## Crearea unui profil VPN

Dacă nu aveți un profil VPN pe PC-ul dvs, va trebui să creați unul. Mai jos sunt pașii necesari creării unui profil in Windows 10:

1. Selectați butonul **Start**, apoi scrieți **VPN settings** 

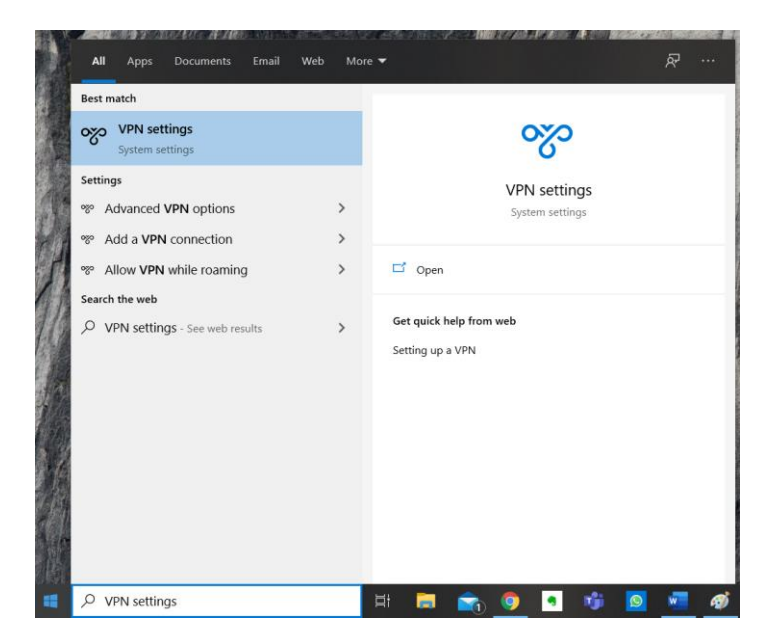

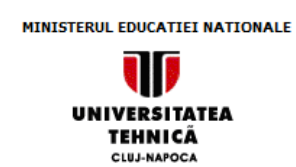

#### Centrul de Comunicatii – Pusztai Kalman

Str. Gh. Baritiu, nr 28, Cluj-Napoca, 400027, Romania Telefon: +40-264-401247 / Fax: +40-264-594684 http://ccd.utcluj.ro

## 2. Faceți click pe Add a VPN connection

| Settings                                   |                                                     | -                                                                  |                 | ٥     |
|--------------------------------------------|-----------------------------------------------------|--------------------------------------------------------------------|-----------------|-------|
| ⇔ Home                                     | VPN                                                 |                                                                    |                 |       |
| Find a setting                             | + Add a VPN connection                              | Related settings<br>Change adapter option                          | IS              |       |
| Status                                     | Advanced Options<br>Allow VPN over metered networks | Change advanced shari<br>Network and Sharing C<br>Windows Firewall | ing op<br>enter | tions |
| ም Ethernet<br>한 Dial-up                    | Allow VPN while roaming On                          | Have a question?<br>Setting up a VPN                               |                 |       |
| ※ VPN<br>売 Airplane mode                   |                                                     | Get help<br>Give feedback                                          |                 |       |
| (ျ) Mobile hotspot                         |                                                     |                                                                    |                 |       |
| <ul><li>Data usage</li><li>Proxy</li></ul> |                                                     |                                                                    |                 |       |

- 3. În fereastra deschisă, faceți urmatoarele setări:
  - Pentru VPN Provider, alegeți Windows (built-in).
  - În caseta Connection Name, introduceți un nume pe care îl veți recunoaște (de exemplu, VPN UTCN). Acesta este numele conexiunii VPN pe care îl veți căuta la conectare.
  - În căseța **Server name or address**, introduceți adresa serverului VPN: vpn.utcluj.ro
  - Pentru **VPN type**, alegeți tipul conexiunii VPN: Point to Point Tunneling Protocol (PPTP).
  - Pentru **Type of sing-in info** , alegeți User name and password
  - În căseța **User name (optional)** introduceți numele de utilizator furnizat de Centrul de Comunicații
  - În căseța **Password (optional)** introduceți parola furnizată de Centrul de Comunicații
  - Bifați Remember my sing-in info

UNIVERSITATEA TEHNICĂ CLUJ-NAPOGA

## Centrul de Comunicatii – Pusztai Kalman

Str. Gh. Baritiu, nr 28, Cluj-Napoca, 400027, Romania Telefon: +40-264-401247 / Fax: +40-264-594684 http://ccd.utcluj.ro

| windows (built-in)                                              |              |  |
|-----------------------------------------------------------------|--------------|--|
| The connection name that you specified alrea<br>Connection name | ady exists.  |  |
| VPN UTCN                                                        |              |  |
| Server name or address                                          |              |  |
| vpn.utcluj.ro                                                   |              |  |
|                                                                 |              |  |
| VPN type                                                        |              |  |
| Point to Point Tunneling Protocol (PPTP)                        | $\checkmark$ |  |
| Type of sign-in info                                            |              |  |
| User name and password                                          | $\sim$       |  |
| User name (optional)                                            |              |  |
| NumeDeUtilizatorFurnizatDeCCD                                   |              |  |
| Password (optional)                                             |              |  |
| •••••                                                           | ୕            |  |
|                                                                 |              |  |

4. Selectați **Save**.

# Conectarea la rețeaua VPN

După ce ați creat profilul VPN, sunteți gata să vă conectați.

1. În extremitatea dreaptă a barei de activități, selectați pictograma **Network**.

UNIVERSITATEA TEHNICĂ CLUJ-NAPOCA

### Centrul de Comunicatii – Pusztai Kalman

Str. Gh. Baritiu, nr 28, Cluj-Napoca, 400027, Romania Telefon: +40-264-401247 / Fax: +40-264-594684 http://ccd.utcluj.ro

| K | <b>%</b>      | VPN U                | TCN                                  |                    | Connect               | * |
|---|---------------|----------------------|--------------------------------------|--------------------|-----------------------|---|
|   |               |                      |                                      |                    | Connect               |   |
|   |               |                      |                                      |                    |                       |   |
|   | (k.           | eduroa<br>Conne      | <b>m</b><br>cted, secured            |                    |                       |   |
|   |               | Proper               | <u>ties</u>                          |                    |                       |   |
|   |               |                      |                                      |                    | Disconnect            |   |
|   | (i.           | Matem<br>Secure      | atica186<br>d                        |                    |                       |   |
|   | (c.           | TP-Link<br>Secure    | c_EBE2<br>ed                         |                    |                       |   |
|   | 1             | Matem                | atica186-gues                        | t                  |                       | ~ |
|   | Netv<br>Chang | vork &<br>ge setting | Internet settir<br>Is, such as makin | ngs<br>g a connect | tion metered.         |   |
|   | (î.           |                      | ъ́р                                  | (ျာ)<br>Mobile     |                       |   |
|   | Wi-Fi         |                      | Airplane mode                        | hotspot            |                       |   |
|   |               | /                    |                                      | ∜× ROU             | 10:40 AM<br>3/12/2020 | 5 |

- 2. Selectați conexiunea VPN pe care ați creat-o, apoi alegeți oricare dintre următoarele variante, în funcție de ceea ce se întâmplă atunci când selectați conexiunea VPN:
  - Dacă se afișează butonul Connect sub conexiunea VPN, selectați **Connect**.
  - Dacă se deschid Setările VPN, selectați conexiunea VPN acolo, apoi selectați Connect.
- 3. Dacă vi se solicită, introduceți numele de utilizator și parola sau celelalte informații de conectare.

Atunci când sunteți conectat, numele conexiunii VPN va avea **Connected** dedesubt. Pentru a vedea dacă sunteți conectat la VPN în timp ce faceți lucruri pe PC, selectați pictograma **Network** în extremitatea dreaptă a barei de activități, apoi vedeți dacă la conexiunea VPN scrie **Connected**. MINISTERUL EDUCATIEI NATIONALE

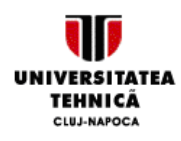

Centrul de Comunicatii – Pusztai Kalman

Str. Gh. Baritiu, nr 28, Cluj-Napoca, 400027, Romania Telefon: +40-264-401247 / Fax: +40-264-594684 http://ccd.utcluj.ro

| VPN UTCN   Connected   Disconnect   Image: Connected, secured   Properties   Properties   Image: Disconnect Image: Connected, secured Image: Connected, secured </th <th></th> <th></th> <th></th>                                                                                                    |          |                                     |                           |
|----------------------------------------------------------------------------------------------------|----------|-------------------------------------|---------------------------|
| Disconnect<br>Connected, secured<br>Properties<br>Disconnect<br>Properties<br>Disconnect<br>Disconnect<br>Disconnect<br>Disconnect<br>Disconnect<br>Disconnect<br>Connect<br>Disconnect<br>Connect<br>Conn                                                                                                    | <b>%</b> | VPN UTCN<br>Connected               |                           |
| eduroam   Connected, secured   Properties   Disconnect   Obsconnect   Disconnect   Disconnect   Image: Connected, secured   Disconnect   Image: Connected, secured   Disconnect   Image: Connected, secured   Disconnect   Image: Connected, secured   Disconnect   Image: Connected, secured   Disconnect   Image: Connected, secured   Disconnect   Image: Connected, secured   Image: Connected, secured Image: Connected, secured Image: Connected, secured Image: Connected, secured Image: Connected, secured Image: Connected, secured Image: Connected, secured Image:                                                                                                    |          |                                     | Disconnect                |
| eduroam   Connected, secured   Properties   Disconnect   Obsconnect Disconnect Obsconnect Obsconnect <th></th> <th></th> <th></th>                                                                                                    |          |                                     |                           |
| Properties     Disconnect     Image: Direct-6e-HP M477 LaserJet     Secured     Image: Direct-6e-HP M477 LaserJet     Secured     Image: Direct-6e-HP M477 LaserJet     Image: Direct-6e-HP M477 LaserJet     Image: Direct-6e-HP M477 LaserJet     Image: Direct-6e-HP M477 LaserJet     Image: Direct-6e-HP M477 La                                                                                                    | (k.      | eduroam<br>Connected, secured       |                           |
| Disconnect<br>$ \begin{array}{c} \end{array} \\ \end{array} \\ \begin{array}{c} \end{array} \\ \end{array} \\ \end{array} \\ \begin{array}{c} \end{array} \\ \end{array} \\ \end{array} \\ \begin{array}{c} \end{array} \\ \end{array} \\ \end{array} \\ \begin{array}{c} \end{array} \\ \end{array} \\ \end{array} \\ \begin{array}{c} \end{array} \\ \end{array} \\ \end{array} \\ \begin{array}{c} \end{array} \\ \end{array} \\ \begin{array}{c} \end{array} \\ \end{array} \\ \end{array} \\ \begin{array}{c} \end{array} \\ \end{array} \\ \begin{array}{c} \end{array} \\ \end{array} \\ \end{array} $ $\begin{array}{c} \end{array} \\ \end{array} $ $\begin{array}{c} \end{array} \\ \end{array} $ $\begin{array}{c} \end{array} \\ \end{array} $ $\begin{array}{c} \end{array} $ $\begin{array}{c} \end{array} $<br>$\begin{array}{c} \end{array} $<br>$\begin{array}{c} \end{array} $ |          | <u>Properties</u>                   |                           |
| Image: Secured       TP-Link_EBE2         Secured       DIRECT-6e-HP M477 LaserJet         DIRECT-6e-HP M477 LaserJet       Secured         TD Link EDC2 GC       TD Link EDC2 GC         Network & Internet settings       Change settings, such as making a connection metered.         Image: Secure definition of the setting setting setti                                                                                                    |          |                                     | Disconnect                |
| Image: TP-Link_EBE2<br>SecuredImage: DIRECT-6e-HP M477 LaserJet<br>SecuredImage: DIRECT-6e-HP M477 LaserJet<br>SecuredImage: TD Link EDED 5CImage: Network & Internet settings<br>Change settings, such as making a connection metered.Image: Change settings, such as making a connection metered.Image: Change settings, such as making settings, such as making se                                                                                                    |          |                                     |                           |
| $\begin{array}{c} & \begin{array}{c} & \begin{array}{c} & \begin{array}{c} & \begin{array}{c} & \begin{array}{c} & \end{array} \\ & \begin{array}{c} & \end{array} \\ & \end{array} \\ & \end{array} \\ & \begin{array}{c} & \end{array} \\ & \end{array} \\ & \begin{array}{c} & \end{array} \\ & \end{array} \\ & \begin{array}{c} & \end{array} \\ & \end{array} \\ & \begin{array}{c} & \end{array} \\ & \end{array} \\ & \begin{array}{c} & \end{array} \\ & \end{array} \\ & \begin{array}{c} & \end{array} \\ & \end{array} \\ & \begin{array}{c} & \end{array} \\ & \end{array} \\ & \begin{array}{c} & \end{array} \\ & \end{array} \\ & \begin{array}{c} & \end{array} \\ & \begin{array}{c} & \end{array} \\ & \end{array} \\ & \begin{array}{c} & \end{array} \\ & \begin{array}{c} & \end{array} \\ & \begin{array}{c} & \end{array} \\ & \begin{array}{c} & \end{array} \\ & \begin{array}{c} & \end{array} \\ & \begin{array}{c} & \end{array} \\ & \begin{array}{c} & \end{array} \\ & \begin{array}{c} & \end{array} \\ & \begin{array}{c} & \end{array} \\ & \begin{array}{c} & \end{array} \\ & \begin{array}{c} & \end{array} \\ & \begin{array}{c} & \end{array} \\ & \end{array} \\ & \begin{array}{c} & \end{array} \\ & \begin{array}{c} & \end{array} \\ & \end{array} \\ & \begin{array}{c} & \end{array} \\ & \begin{array}{c} & \end{array} \\ & \begin{array}{c} & \end{array} \\ & \end{array} \\ & \begin{array}{c} & \end{array} \\ & \begin{array}{c} & \end{array} \\ & \end{array} \\ & \begin{array}{c} & \end{array} \\ & \end{array} \\ & \begin{array}{c} & \end{array} \\ & \begin{array}{c} & \end{array} \\ & \end{array} \\ & \begin{array}{c} & \end{array} \\ & \end{array} \\ & \begin{array}{c} & \end{array} \\ & \begin{array}{c} & \end{array} \\ & \end{array} \\ & \begin{array}{c} & \end{array} \\ & \end{array} \\ & \begin{array}{c} & \end{array} \\ & \end{array} \\ & \begin{array}{c} & \end{array} \\ & \end{array} \\ & \begin{array}{c} & \end{array} \\ & \end{array} \\ & \begin{array}{c} & \end{array} \\ & \end{array} \\ & \end{array} \\ & \begin{array}{c} & \end{array} \\ & \end{array} \\ \\ & \end{array} \\ \\ & \end{array} \\ \\ & \end{array} \\ & \end{array} \\ \\ & \end{array} \\ \\ \end{array} \\ \end{array}$                                                                                                    | (i.      | TP-Link_EBE2<br>Secured             |                           |
| TD IIME EDED 5.2<br>Network & Internet settings<br>Change settings, such as making a connection metered.<br>Change settings, such as making a connection metered.<br>Change settings, s                                                                                                    | (k       | DIRECT-6e-HP M477 Laser.<br>Secured | Jet                       |
| TD I imb EDED 5C         Network & Internet settings         Change settings, such as making a connection metered.         Image: Setting in the image in the image in th                                                                                                    |          |                                     |                           |
| Network & Internet settings<br>Change settings, such as making a connection metered.<br>Mobile<br>Mobile<br>hotspot<br>Mobile<br>hotspot<br>Mobile<br>hotspot                                                                                                    |          | TO LINE EDED 50                     |                           |
| Change settings, such as making a connection metered.                                                                                                    | Netw     | work & Internet settings            |                           |
| Image: Constraint of the system       Image: Constraint of the system         Image: Constraint of the system       Image: Constraint of the system                                                                                                    | Chang    | ge settings, such as making a cor   | nnection metered.         |
| Wi-Fi     Airplane mode     Mobile<br>hotspot       ∧     ■     (a)       ROU     10:43 AM<br>3/12/2020                                                                                                    | e        | -2 (u)                              |                           |
| Wi-Fi       Airplane mode       hotspot         Image: specific conductivity of the specific conductivity of the specific conductity of the specific conductivity of the spec                                                                                                    | 116      | Mobi                                | ile                       |
| へ 🗈 🦟 다× ROU 10:43 AM<br>3/12/2020 🕄                                                                                                    | Wi-Fi    | Airplane mode hots                  | pot                       |
|                                                                                                    |          | ∧ ■ <i>@</i> d× 1                   | ROU 10:43 AM<br>3/12/2020 |

Pentru orice informații suplimentare, puteți să ne contactați la email: <u>admin@net.utcluj.ro</u> telefon: 0264 401247